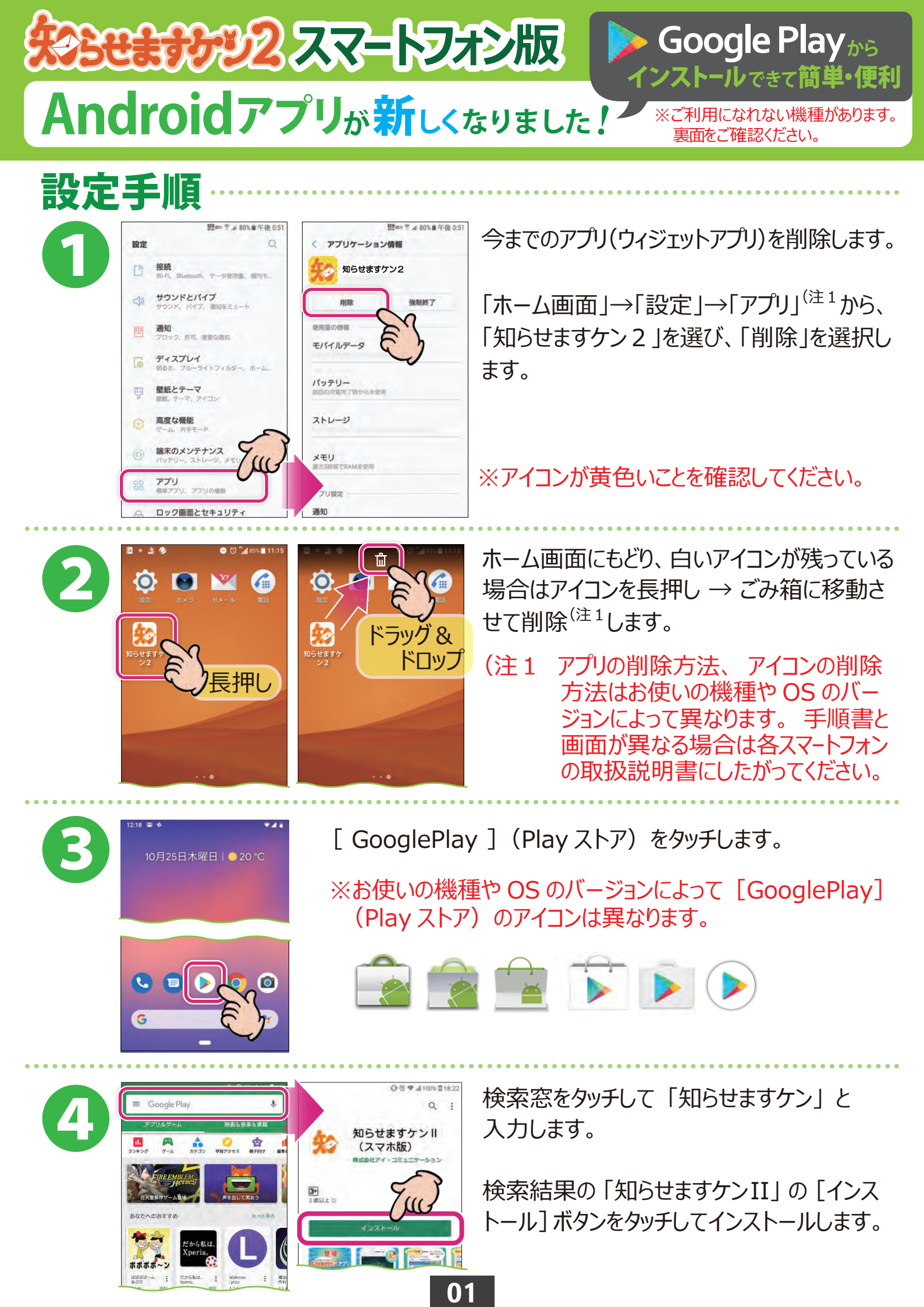

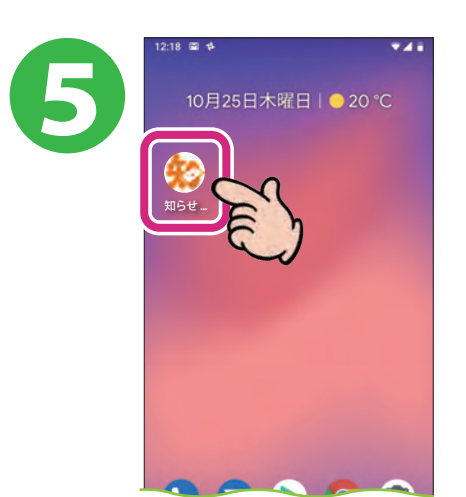

インストールが終わると、ホーム画面にアプリアイコンができるので、タッチします。

※お使いの機種や OS のバージョンによってはホーム画面に アイコンが表示されないことがあります。ホーム画面を左右 にスワイプするか、「アプリの一覧」画面をご確認ください。 ホーム画面にアイコンを作成したい場合は各スマートフォン の取扱説明書にしたがってください。

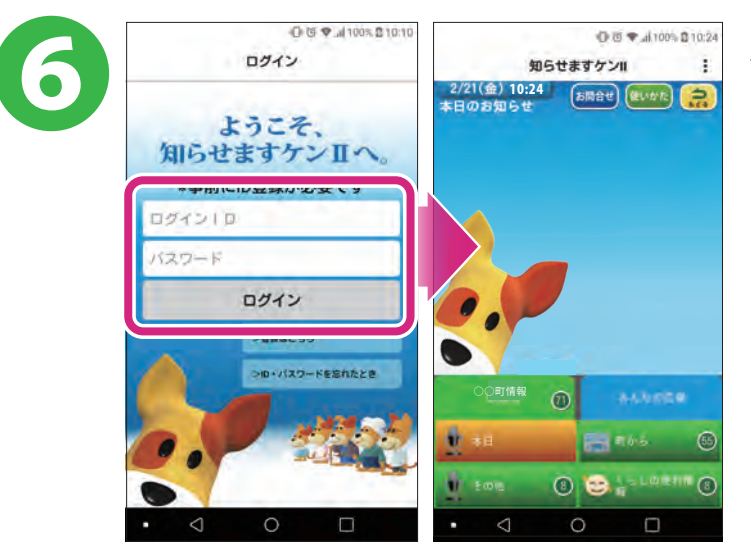

## 知らせますケン2アプリ(GooglePlay版) が利用できない機種 (2021年7月現在)

Android OS 以外の機種【フィーチャーフォン】
 (例) P-smart ケータイ P-01」

- Android OS 以外の機種【Windows Mobile】
  (例) Elite x3 VAIO Phone Biz ※Windows mobile は 2019年12月でマイクロソフトの
  - サポートが終了しているため、非推奨です。
- Android OS でブラウザ機能が無く、 Playストアへの接続機能がない機種
  - (例) NichePhone-S Punkt. MP02

 Android OSで GooglePlayへの接続機 能がない機種、 GoogleMobileService (GMS) 非対応の機種 【ガラホ、らくらくスマートフォンの一部機種】

(例) arrows ケータイ F-03L らくらくスマートフォン 3 F-06F HUAWEI 製の特定のスマートフォン…

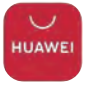

※ブラウザでは「知らせますケン2」を利用可能です。 GooglePlay に対応している機種ではアプリも利用可能 な場合があります。 知らせますケン2のログイン画面になります。 自治体の頭文字(子音)から始まるログインID とパスワードを入力して[ログイン]をタッチします。

## 設定は完了です

※通知の設定を変更したい場合は Android 本体の設定画面でおこなってください。 (設定画面の出しかたは機種やOSのバー ジョンによって異なりますので、詳細は各スマ ートフォンの取扱説明書にしたがってください) ※Android 4.X 以下ではご利用になれません。

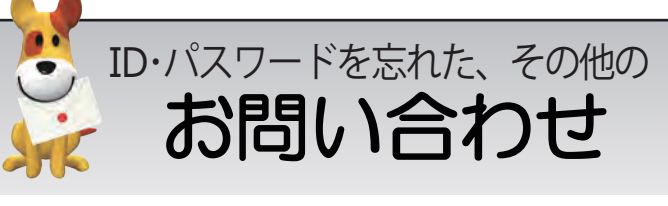

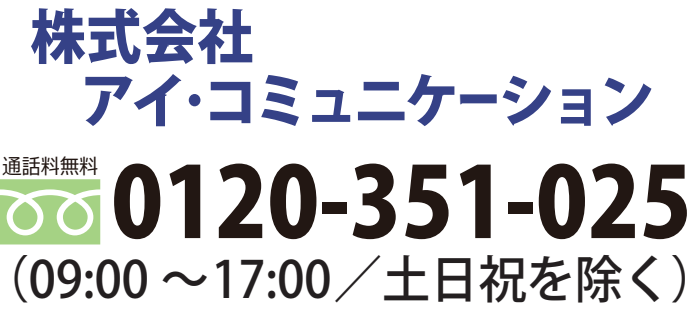

メールでのお問合せ

## sk2@i-communication.co.jp

02